# STRUCTURATION ET LABELLISATION DES CLUBS

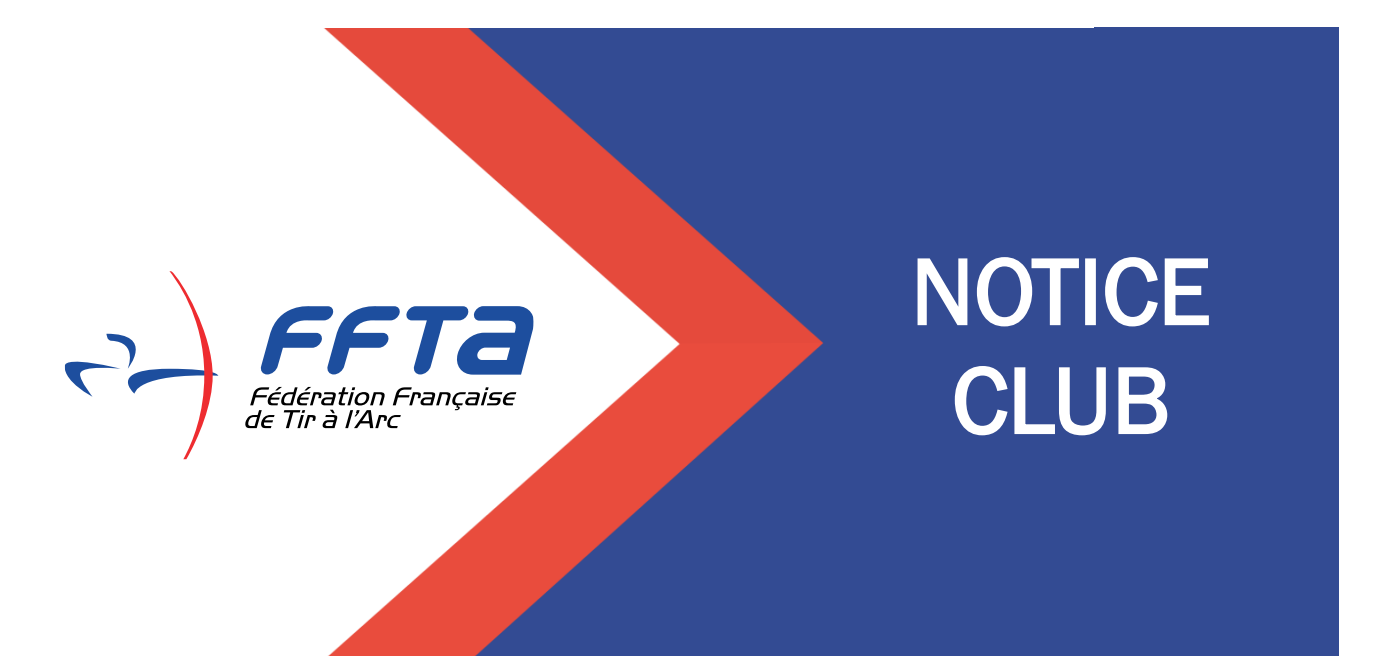

MISE A JOUR LE 17/10/2023

# SOMMAIRE

| 0 | Accès                                          | 3  |
|---|------------------------------------------------|----|
| 0 | Tableau de Bord                                | 6  |
|   | • Les participations aux AG                    |    |
|   | • Projet associatif et votre compte rendu d'AG |    |
| 0 | Demande de certification                       | 8  |
| 0 | Demande de label                               | 10 |
| 0 | Etat d'avancement du dossier                   | 12 |
| 0 | Historique des demandes                        | 12 |
| 0 | Saisie des coordonnées de la Mairie            | 13 |
| 0 | Précisions conformités/attentes                | 14 |

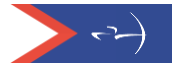

## Demande de label et certification(s) – Octobre 2023

Les demandes de label et certification(s) se font durant une période déterminée (date d'ouverture prévue courant octobre 2023). En dehors de cette période, les dossiers de demande de label et de certification(s) sont en mode « simulation » et ne pourront pas être soumis aux référents départementaux et régionaux.

Toutefois dès janvier, il est possible de demander la validation des prérequis : participation aux AG du CD et CR, dépôt du compte-rendu d'AG et le projet associatif afin d'anticiper votre demande de label et certification(s).

Le mode simulation permet à chaque club d'évaluer à n'importe quel moment de l'année, ce qu'il a la capacité de valider ou ce sur quoi il doit mettre l'accent pour progresser.

Chaque début de saison la base de données sur laquelle s'appuie l'évaluation, est mise à jour.

Avant de commencer la démarche, il est conseillé au club de compléter et/ou mettre à jour les informations sur l'espace dirigeant et plus particulièrement :

- Déclarer les instances et les encadrants
- Mettre à jour ou compléter les lieux de pratique. Attention : à la suite d'une erreur de notre prestataire, certains clubs ont des équipements en doublons. Il est nécessaire de ne garder que ceux entièrement complétés : s'assurer d'avoir bien complété l'onglet « Configuration » de chaque lieu de pratique.
- Mettre à jour ou compléter l'onglet Accueil.

Pour rappel, les référents départementaux et régionaux ont pour mission d'accompagner les clubs dans leur structuration et dans les démarches de labellisation. Ils sont les premiers interlocuteurs des clubs (coordonnées des référents sur l'extranet fédéral sous l'onglet « Labels et certifications » de votre club).

Afin d'accompagner les clubs, des documents sont à disposition dans l'onglet "Documents" >> FFTA :

- Dans « Utilisation de l'Extranet » pour les notices de l'espace dirigeants (Accueil et lieux de pratique)
- Dans « Developpement » puis

. « Labellisation » pour les documentes spécifiques liés aux labels dont le Memento qui est le document complet de présentation du dispositif

. « Structuration » pour les outils d'aide à la structuration (ex. Fiche pratique pour le projet associatif)

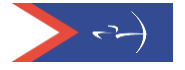

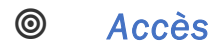

Saisir votre code et mot de passe pour accéder à votre Espace Dirigeants puis une fois positionné sur votre club, cliquer sur <u>le lien temporaire</u>.

| SAIS | DN                      |   | Accueil                                                                                                    |           |
|------|-------------------------|---|----------------------------------------------------------------------------------------------------|-----------|
|      | 2024                    |   |                                                                                                    |           |
| ESPA | CE FÉDÉRAL              |   |                                                                                                    |           |
|      | Accueil                 |   |                                                                                                    |           |
| ħ    | Structures              | > | 14 805     192     14 805       Prise de licences     Affiliations enregistrées     Evolution du nombre de                                                                | e licence |
| £    | Personnes               | > | N-1 : 15 391 licences   la même période N-1 : 1 309 affiliations enregistrées à la même période                                                                           | •         |
| 1    | Licences                | > | 1075 🐃 🔊 2 🌤 🛰                                                                                                    |           |
|      | Titres ATP              | > | Nouveaux licencié         Nouvelles affiliations           N-1 : 1 174 nouveau (licenciés à la même période         N-1 : 6 nouvelles affiliations à la même période      |           |
| 9    | Lieux de pratique       |   | 0 Titres ATP                                                                                                    |           |
| 4    | Extractions             | > |                                                                                                    | ne périod |
|      | Documents               |   | Licence                                                                                                    | es nar t  |
| \$   | Gestion des Formations  | > | Bienvenue dar's votre nouveau portail fédéral.<br>INEORMATION : La licence 2023 reste valide jusqu'au 15 octobre                                                          | saison 2  |
| Ŷ    | Labels / Certifications | > |                                                                                                    |           |
| Z    | Administration          | > | ATTENTION : En 1964, les départements de la région parisienne furent réorganisés mais                                                                                     |           |
|      | Calendrier              |   | le décret l'application a fixé son entrée en vigueur au 1er janvier 1968.<br>Il playiste t alors que le département de la Seine (75), celui de la Seine et Marne (77), et |           |
|      |                         |   | celui de la Seine-et-Oise (78).                                                                                                    |           |
|      |                         |   | Accès Unporaire aux modules <u>SPORTIF</u> , <u>FORMATION</u> et <u>LABELS</u> en cliquant                                                                                |           |
|      |                         |   | ici ntips://extranet.ma.tr/ ou via licone disponible en pied de page                                                                                                    |           |
|      |                         |   | Les rubriques seront intégrées prochamement dans l'arborescence                                                                                                    |           |
|      |                         |   | seront disponibles prochainement. Merci de votre compréhension                                                                                                    |           |

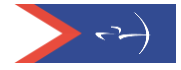

Une nouvelle fenêtre s'ouvre, vous pouvez saisir à nouveau vos codes d'accès (identiques aux précédents) et cliquer sur « Entrer »

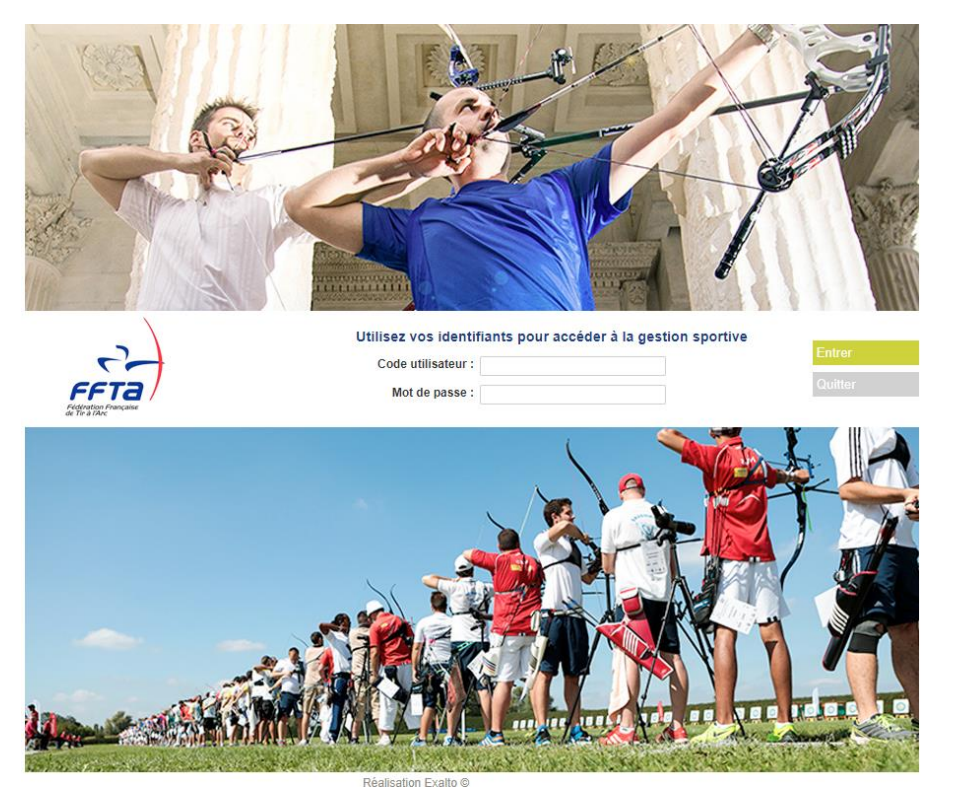

Vous êtes sur la page d'accueil de votre club :

| CARDINAL CONTRACTOR OF A CONTRACTOR OF A CONTR |                                                                                                    |                                                                                                    |
|----------------------------------------------------------------------------------------------------|----------------------------------------------------------------------------------------------------|----------------------------------------------------------------------------------------------------|
| Constant Anno Constant Sport Const<br>Investment                                                                                                    | in barrier and a second second s |                                                                                                    |
| Gestionnare Club CLUB SPORT#                                                                                                    | • Modiler                                                                                                    | ()<br>()<br>()<br>()<br>()<br>()<br>()<br>()<br>()<br>()<br>()<br>()<br>()<br>(                                                                                                    |
| sage d'accuell                                                                                                    |                                                                                                    |                                                                                                    |
| ne senañ á tout.                                                                                                    |                                                                                                    |                                                                                                    |
|                                                                                                    |                                                                                                    |                                                                                                    |
|                                                                                                    | Castion Are<br>Investigation<br>Gestionnare Club<br>Gestionnare Club<br>Gestionnare Club<br>Sege d'accoell<br>on 2023<br>is assort à fout.                                                                                                    | Gestion Are<br>Internations         Calministics Specifier         Calministics Specifier           -Gestionnare Cub CLUB SPORT#         • Modifier           sage d'accuell         •           or         2023.           e amont à four. |

Cliquez sur « Structures et Licences » pour obtenir l'accès aux informations de votre club, puis sur « Labels et certifications » :

| Fieldenting                        | Ta<br>Française           | <b>NO</b>                             |                    |                  | O           |  |            | A T | $(\diamond)$ |
|------------------------------------|---------------------------|---------------------------------------|--------------------|------------------|-------------|--|------------|-----|--------------|
| 2023                               | Structures et<br>Licences | Gestion des<br>formations             | Calendrier Sportif | Gestion Sportive | Extractions |  |            |     |              |
|                                    | Me<br>Droits et Rôle :    | - Gestionnaire (<br>Gestionnaire Club | Club -             | ✓ Modifier       |             |  | <b>(</b> ) |     | Déconnexion  |
| Ma Structure                       | » Structures et Lic       | cences » <u>Accueil</u>               |                    |                  |             |  |            |     |              |
|                                    | Ma Struct                 | ure                                   |                    |                  |             |  |            |     |              |
|                                    | Mon Club                  |                                       |                    |                  |             |  |            |     |              |
|                                    | Mes Licenciés             |                                       |                    |                  |             |  |            |     |              |
| and the second party in the second | Labels et certifi         | cations                               |                    |                  |             |  |            |     |              |
|                                    |                           |                                       |                    |                  |             |  |            |     |              |

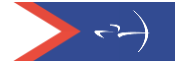

Les informations de votre club s'affichent, vous devez choisir l'onglet « Labels et certifications » pour commencer la démarche.

|                             | Ta                                      | ×                         |                               | H                 | AC _                  |                                            |                           |                                    | 1                      |               |
|-----------------------------|-----------------------------------------|---------------------------|-------------------------------|-------------------|-----------------------|--------------------------------------------|---------------------------|------------------------------------|------------------------|---------------|
| 2020                        | Structures et<br>Licences               | Gestion des<br>formations | Calendrier Sportif            | Gestion Sportive  | Extractions           | Labels &<br>Certifications                 | Administration<br>Comptes |                                    |                        |               |
|                             | Me SYLVIE MEUNIE<br>Droits et Rôle : Ge | R - Gestionnaire Fé       | dération - 0 - FFTA<br>n FFTA |                   | ▼ Mod                 | ifier                                      | C                         |                                    | •••                    | Déconnexion   |
| Structures                  | » Structures et Licen                   | ces » Structures » FF     | TA » CR00 - FEDER             | ATION FRANCAISE   | DE TIR A » 00000 :    | <ul> <li><u>Club Pedération</u></li> </ul> |                           |                                    |                        |               |
| Rechercher une<br>structure | Informations                            | Droits Licenci            | és Formations (               | et qualifications | Labels et certificat  | ions Evénemen                              | ts                        |                                    |                        |               |
| Licences                    | Structure                               |                           |                               |                   | Affiliation           |                                            | 0                         | rganigramme                        |                        |               |
| Personnes                   | Code de la struct                       | ture                      | 0000001                       | 1                 | Affili<br>Date d'affi | é pour 2020<br>liation 03/09/2019          |                           | FFTA                               | ON FRANCAISE DE T      | 'IR A         |
| T CISOTILES                 | Nom de la struct                        | atructure                 | CLUBE                         | ETA               |                       | Etat Payee                                 |                           | O0000                              |                        |               |
|                             | Type de la struct                       | hire                      | Club                          | FIA               | Mode de paiem         | ent des pré-inscri                         | ptions                    | 🥃 Club Fédér                       | ation                  |               |
|                             | Etat de la structu                      | ure                       | Actif                         |                   | 2019 Nor              | renseinné                                  |                           | Logo                               |                        |               |
|                             | Adresse de corre                        | espondance                | Corresp                       | ondant            | 2010 Nor              | renseigné                                  |                           |                                    |                        |               |
|                             | Coordonnées de                          | u siège                   |                               |                   | 2021 Nor              | renseigné                                  |                           | Vous avez la possit<br>votre logo. | vilité de remplacer ce | e message par |
|                             | Adresse                                 | Au                        | cun Mailing                   |                   |                       |                                            |                           |                                    |                        |               |
|                             | Nom du bâtimen                          | t                         |                               |                   |                       |                                            |                           |                                    |                        |               |
| and h                       | Escalier                                | AU                        | BIN DIDIER                    |                   |                       |                                            |                           |                                    |                        |               |
|                             | Numéro de voie                          | 12                        |                               |                   |                       |                                            |                           |                                    |                        |               |

## Tableau de bord

De nouveaux onglets apparaissent : Tableau de bord, fonctionnement associatif, suivi de mes candidatures, historique des demandes, traces, documentation.

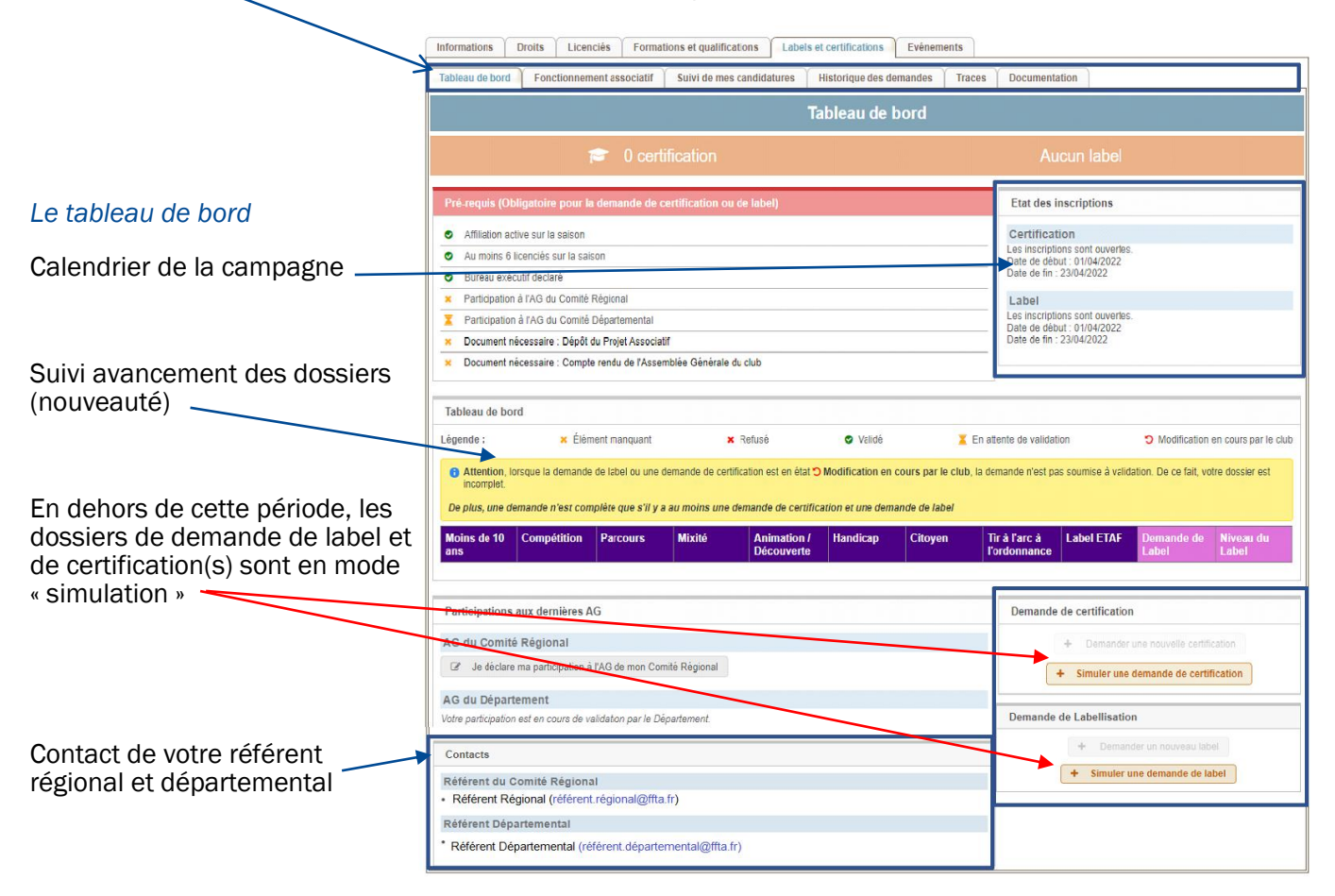

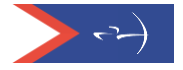

Le tableau de bord affiche les prérequis nécessaires pour faire la demande de label et certification.

| Informations Droits Licenciés Formations et qualifications Labels et cert                                                                                                    | ifications Evénements                                                                                                    |
|----------------------------------------------------------------------------------------------------|----------------------------------------------------------------------------------------------------|
| Tableau de bord Fonctionnement associatif Suivi de mes candidatures Histor                                                                                                    | rique des demandes Traces Documentation                                                                                                    |
| Table                                                                                                    | eau de bord                                                                                                    |
| 🞓 0 certification                                                                                                    | Aucun label                                                                                                    |
| Pré-requis (Obligatoire pour la demande de certification ou de label)     Affiliation active sur la saison     Au moins 6 licenciés sur la saison     Bureau exécutif declaré     Participation à l'AG du Comité Régional     Participation à l'AG du Comité Départemental | <ul> <li>Picto vert <li>: information validée</li> <li>Croix rouge </li> <li>: Information non validée</li> <li>Croix orange</li> <li>: Document absent</li> <li>Sablier orange</li> <li>: En attente de validation</li> </li></ul> |
| Document nécessaire : Dépôt du Projet Associatif     Document nécessaire : Compte rendu de l'Assemblée Générale du club                                                                                                    | Date de fin : 31/05/2020                                                                                                    |

#### • Les participations aux AG

Si l'AG du CR ou du CD a lieu après le 15 octobre, alors la participation à l'AG n-1 peut permettre la validation du critère.

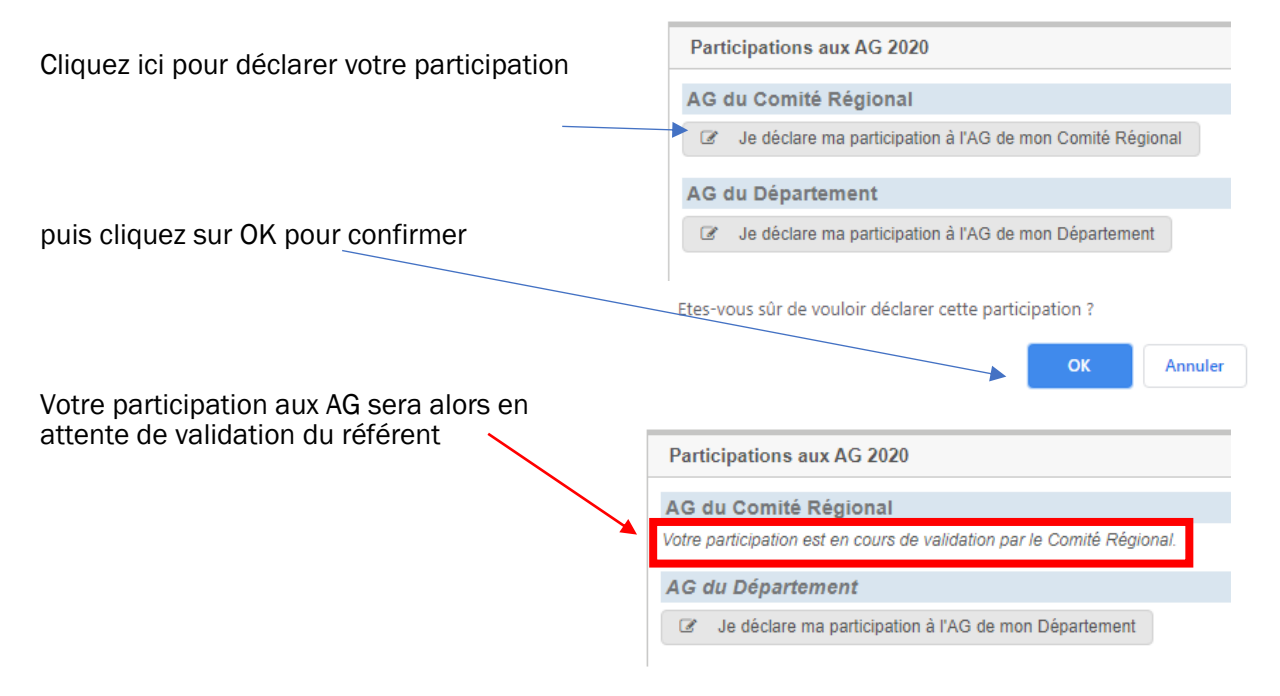

Ne pas oublier de déclarer et l'AG régionale et l'AG départementale puisque les critères sont cumulatifs. S'y prendre le plus tôt possible car un message de confirmation est nécessaire pour accéder à une demande de certification puis de labellisation.

Une fois les documents déposés, sur votre tableau de bord, le sablier orange indique que ces documents sont en attente de validation par votre référent départemental

|         | Pré-requis (Obligatoire pour la demande de certification ou de label)                               | Etat des inscriptions                                                                                      |
|---------|----------------------------------------------------------------------------------------------------|----------------------------------------------------------------------------------------------------|
|         | Affiliation active sur la saison     Au moins 6 licenciés sur la saison     Bureau exècutif declaré | Certification<br>Les inscriptions sont ouvertes.<br>Date de début : 01/11/2019<br>Date de fin : 31/05/2020 |
|         | × Participation à l'AG.etr Comité Régional                                                          | Label                                                                                                    |
|         | Participation à l'AG du Comité Départemental     Document nécessaire : Dépôt du Projet Associatif   | Les inscriptions sont ouvertes.<br>Date de début : 15/11/2019<br>Date de fin : 31/05/2020                  |
| en a Ma | Document nécessaire : Compte rendu de l'Assemblée Générale du club                                  |                                                                                                    |

#### • Projet associatif et votre compte rendu d'AG

Depuis le tableau de bord, vous cliquez sur les intitulés « projet associatif » ou « compte rendu d'AG » et vous basculerez automatiquement sous l'onglet « Fonctionnement associatif », vous pourrez alors déposer votre projet associatif et votre compte rendu d'AG et au besoin le modifier.

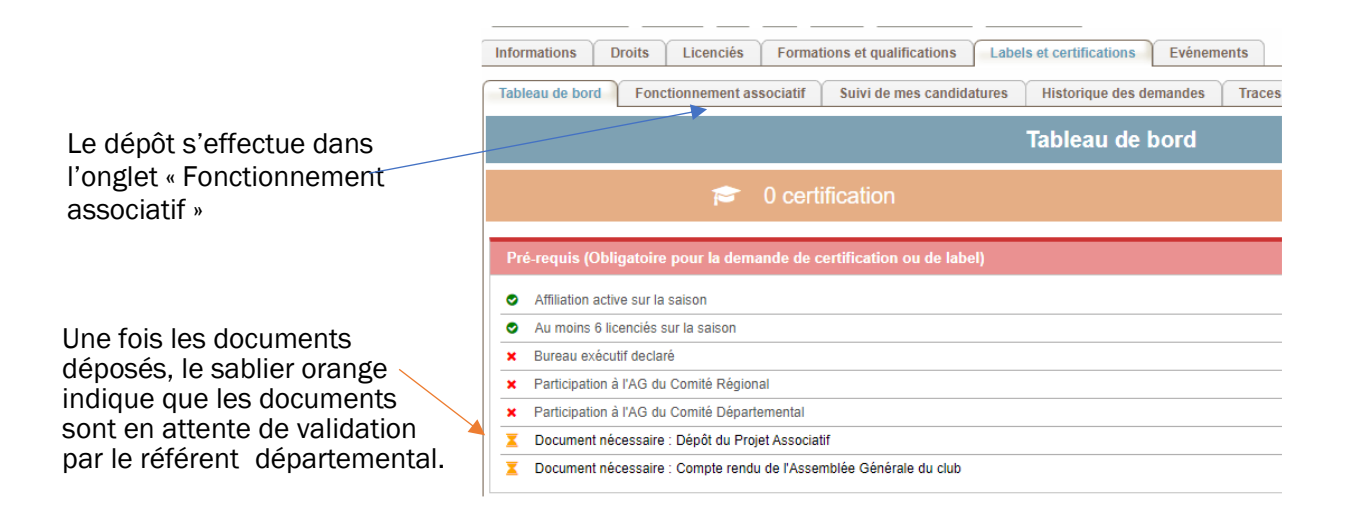

| Tableau de bord         Fonctionnement associatif         Suit                                       | vi de mes candidatures Historique des demandes Traces Documentation Coord. Mairie / CdC                                                                                                    |
|----------------------------------------------------------------------------------------------------|----------------------------------------------------------------------------------------------------|
|                                                                                                    | Fonctionnement associatif                                                                                                    |
| r 1 certifica<br>(Mixité)                                                                            | tion ☆ Label Espoir<br>Du 01/01/2023<br>au 31/12/2024                                                                                                    |
| Choix de la saison                                                                                   | Documents préalables à l'inscription                                                                                                    |
| Pour visualiser un<br>document déjà déposé<br>Pour ajouter un<br>document ou plusieurs<br>documents. | Dépôt du Projet Associatif         Document 1 - En attente de validation CD         ▲ Visionner le document         ▲ Visionner le document         ▲ Visionner le document         ▲ Ocument 1 - Non saisie         ▲ Ajouter le document         Document 2 - Non saisie         ▲ Ajouter le document         Document 3 - Non saisie         ▲ Ajouter le document         Document 4 - Mon saisie         ▲ Ajouter le document         Document 1 - Non saisie         ▲ Ajouter le document |
| Historiques des refus                                                                                | Documents nécessaires - Historiques des refus  Aucun refus pour la saison 2024.                                                                                                    |

Si l'AG du club se situe 15 jours avant la clôture de la campagne pour les clubs, le compte-rendu de l'AG N-1 est accepté (PV complet y compris bilan financier ou compte de résultat du dernier exercice clos validé ; Possibilité d'ajouter une ou des annexes).

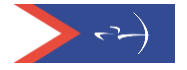

## Demande de certification

Pour faire une demande de certification :

Cliquez sur « Demander une nouvelle certification » ou sur « Simuler une demande de certification » si la campagne n'est pas ouverte.

| Tableau ce bord                                                                                                    |                                                                                                    |
|----------------------------------------------------------------------------------------------------|----------------------------------------------------------------------------------------------------|
| 😰 0 certification                                                                                                    | Aucun label                                                                                                    |
| Pré-requis (Obligatoire pour la demande de certification ou de label) <ul> <li>Attation active sur la sation</li> <li>Autoris 6 incrioés sur la sation</li> <li>Bureas existed destaré</li> <li>Participation à l'AG du Comté Régional</li> <li>Participation à l'AG du Comté Régional</li> <li>Participation à l'AG du Comté Régional</li> <li>Document nécessaire : Dépôt du Prijet Associatif</li> <li>Document nécessaire : Compte rendu de RAssemblée Générale du club</li> </ul> <li>Tableau de bord</li> <li>Légende :</li> | Etat des inscriptions Certification Les inscriptions sont ouvertes Date de tebul: 01/04/2022 Label Les inscriptions sont ouvertes. Date de tebul: 01/04/2022 Date de tebul: 01/04/2022 Date de tebul: 01/04/2022 Date de tebul: 23/04/2022 Date de tebul: 23/04/202 Date de tebul: 23/04/202 Date de tebul: 23/04/202 Date de |
| De plus, une demande n'est complète que s'il y a au moins une demande de certification et une demande de label<br>Moins de 10 Compétition Parcours Mixité Animation / Handicap Citoyen T<br>ans                                                                                                    | ir a larc à Label ETAF Demande de Niveau du Label                                                                                                    |
| Participations aux dernières AG                                                                                                    | Deminde de certification                                                                                                    |
| Je déclare ma participation à l'AG de mon Comité Régional     AG du Département     Voire participation est en cours de validation par le Département.                                                                                                    | Connecter un novree en maare      Simuler une demande de certification                                                                                                    |
| Contacts Référent du Comité Régional Référent Régional (dérent régional@ffla fr) Référent Départemental Référent Départemental Référent Départemental                                                                                                    | Demander un nouveau label     Simuler une demande de label                                                                                                    |

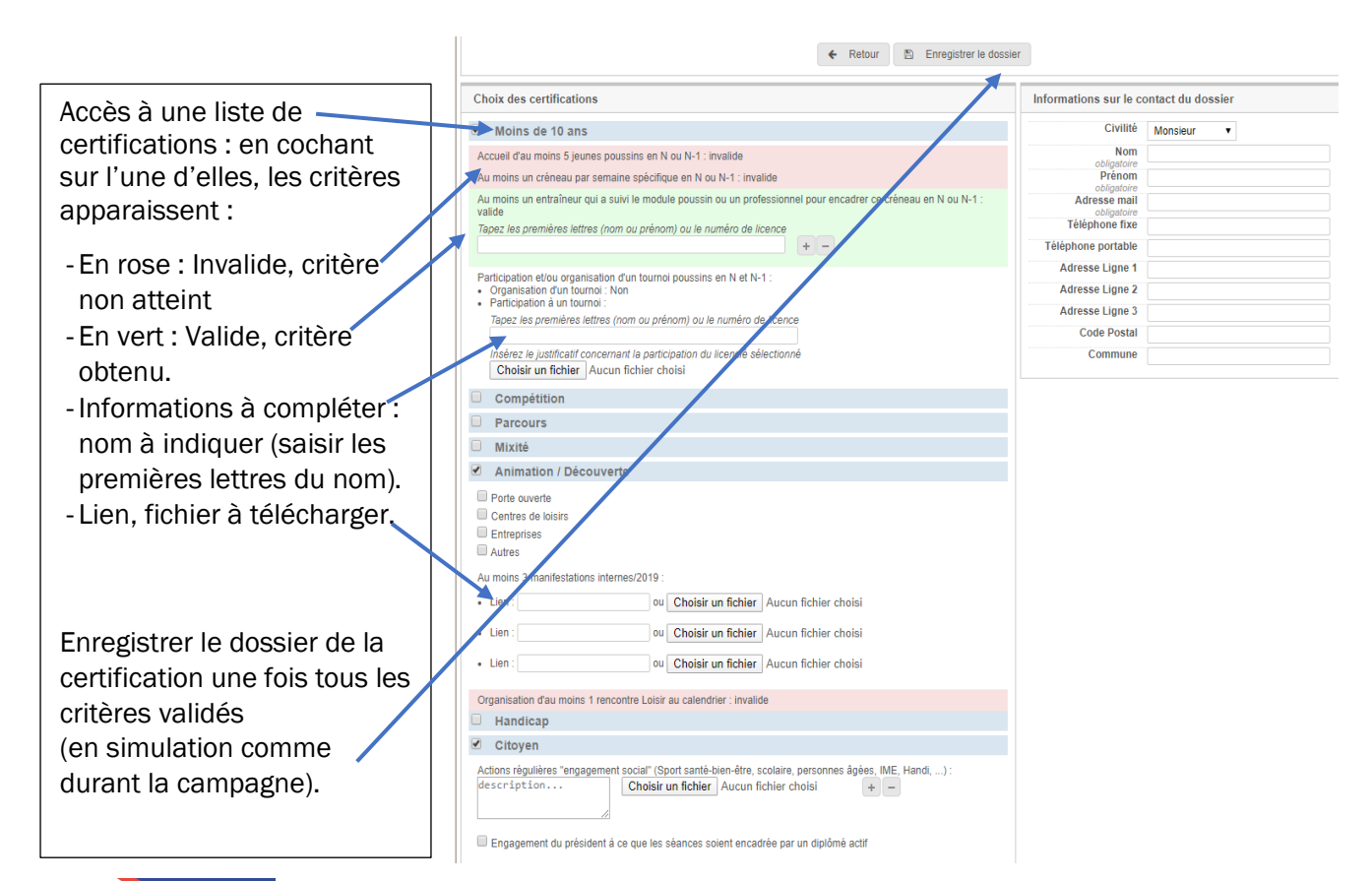

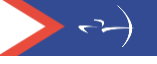

Ce dossier figure alors sous l'onglet « Suivi de mes candidatures ». Pour le transmettre au référent départemental, cliquez sur « Soumettre le dossier ».

| Informations Droits Licenciés Formations                                                                                                | et qualifications Labels et certifications Evénements               |
|----------------------------------------------------------------------------------------------------|---------------------------------------------------------------------|
| Tableau de bord Fonctionnement associatif Su                                                                                            | ivine mes candidatures Historique des demandes Traces Documentation |
|                                                                                                    | Suivi de mes candidatures                                           |
|                                                                                                    |                                                                     |
| Choix de la saison                                                                                                    | Détails des demandes de labellisation                               |
| 2023 🗸                                                                                                    | Demande N°LB0002<br>Gréé le 15/04/2022 à 16.08.03                   |
| Mes simulations                                                                                                    | Demière modification le 15/04/2022 à 16.08.03                       |
| Attention ! Les simulations ne valent pas une<br>demande. Si vos dossiers sont en simulation, ils<br>ne seront pas soumis à validation. |                                                                     |
| Mes demandes de certification                                                                                                    | Si vous êtes en simulation, vous ne                                 |
| CCOM0006 - En attente de validation                                                                                                    | pourrez transmettre aucun dossier                                   |
| Mes demandes de label                                                                                                    | (bouton non-visible en simulation).                                 |
| 🕒 LB0002 - Enregistré                                                                                                    |                                                                     |
| Nouvelle demande de certification                                                                                                    |                                                                     |
| + Demander une nouvelle certification                                                                                                   |                                                                     |
| Nouvelle demande de label                                                                                                    |                                                                     |
| + Demander un nouveau label                                                                                                    |                                                                     |

Ce dossier peut être supprimé ou modifié. Une fois soumis, il ne peut plus être remplacé. Votre référent pourra vous le retourner pour corrections ou le valider et le transmettre ensuite à votre référent régional qui, à son tour, le transmettra à la commission structuration de la Fédération.

Les certifications « Label ETAF et « Tir à l'Arc sur ordonnance » sont mentionnées automatiquement dès lors que le club est labellisé.

| Informations Droits Licenciés Formations et qualifications Labels et certifications Evénements                                     |                                                               |
|----------------------------------------------------------------------------------------------------|---------------------------------------------------------------|
| Tableau de bord         Fonctionnement associatif         Suivi de mes candidatures         Historique des demandes         Traces | Documentation                                                 |
| Tableau de bord                                                                                                    |                                                               |
| <ul> <li>2 certifications</li> <li>(Label ETAF, Tir à l'arc sur ordonnance)</li> </ul>                                             | Aucun label                                                   |
| Pré-requis (Obligatoire pour la demande de certification ou de label)                                                              | Etat des inscriptions                                         |
| <ul> <li>Affiliation active sur la saison</li> </ul>                                                                               | Certification                                                 |
| Au moins 6 licenciés sur la saison                                                                                                 | Les inscriptions sont ouvertes.<br>Date de début : 01/11/2019 |
| Bureau exécutif declaré                                                                                                    | Date de fin : 31/05/2020                                      |
| Participation à l'AG du Comité Régional                                                                                            | Label                                                         |
| Participation à l'AG du Comité Départemental                                                                                       | Les inscriptions sont ouvertes.                               |
| Document nécessaire : Dépôt du Projet Associatif                                                                                   | Date de fin : 31/05/2020                                      |
| Document nécessaire : Compte rendu de l'Assemblée Générale du club                                                                 |                                                               |

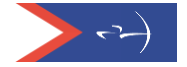

## Demande de label

Depuis le tableau de bord, pour la demande de Label, cliquez sur « Demande d'un nouveau label » ou « simuler une demande de label » » si la campagne n'est pas ouverte.

| Tableau de b                                                                                                    | oord                                                                                                    |
|----------------------------------------------------------------------------------------------------|----------------------------------------------------------------------------------------------------|
| 🞓 Certification                                                                                                    | Aucun label                                                                                                    |
| Pré-requis (Obligatoire pour la demande de vertification ou de label)                                                                                                    | Etat des inscriptions                                                                                                    |
| Affiliation active sur la saison                                                                                                    | Certification                                                                                                    |
| Au moins 6 licenciés sur la saison                                                                                                    | Les inscriptions sont ouverles.                                                                                                    |
| Bureau exécutif declaré                                                                                                    | Date de teobri : 01/04/2022<br>Date de fin : 23/04/2022                                                                                                    |
| Participation à l'AG du Comité Régional                                                                                                    | Label                                                                                                    |
| Participation à l'AG du Comité Départemental                                                                                                    | Les inscriptions sont ouverles.                                                                                                    |
| Document nécessaire : Dépôt du Projet Associatif                                                                                                    | Date de debut: 01/04/2022<br>Date de fin : 23/04/2022                                                                                                    |
| Document nécessaire : Compte rendu de l'Assemblée Générale du club                                                                                                    |                                                                                                    |
|                                                                                                    |                                                                                                    |
|                                                                                                    | En attente de validation D Modification en cours par le c<br>cours par le club, la demande n'est pas soumise à validation. De ce fait, votre dossier est                                                                                                    |
| Légende :       * Élément manquant       * Refusé       Validé         Image: Attention, lorsque la demande de label ou une demande de certification est en état D Modification en concomplet.       De plus, une demande n'est compléte que s'il y a au moins une demande de certification et une demande de certification et une demande de label ou une demande de certification et une demande de certification et une demande de label ou une demande de certification et une demande de label ou une demande de certification et une demande de label ou une demande de certification et une demande de label ou une demande de certification et une demande de label ou une demande de certification et une demande de certification et une demande de label ou une demande de certification et une demande de label ou une demande de label ou une demande de certification et une demande de label ou une demande de label ou une demande de label ou une demande de label ou une demande de certification et une demande de label ou une demande de label ou une demande de label ou une demande de certification et une demande de label ou une demande de certification et une demande de label ou une demande de certification et une demande de certification et une demande de label ou une demande de label ou un | En attente de validation 🌣 Modification en cours par le cl cours par le club, la demande n'est pas soumise à validation. De ce fait, votre dossier est unde de label Citoyen Tir à l'arc à Label ETAF Demande de Niveau du Label                                                                                                    |
| égende :       × Élément manquant       × Refusé       Validé            Attention, lorsque la demande de label ou une demande de certification est en état D Modification en conceptet.           De plus, une demande n'est complète que s'il y a au moins une demande de certification et une demande n'est complète que s'il y a au moins une demande de certification et une demande ans          Moins de 10       Compétition       Parcours       Mixité       Animation / Découverte         Participations aux dernières AG       Participations aux dernières AG                                                                                                    | En attente de validation   Sours par le club, la demande n'est pas soumise à validation. De ce fait, votre dossier est     Inde de label     Citoyen     Tir à l'arc à   Label ETAF   Demande de     Demande de certification                                                                                                    |
|                                                                                                    | En attente de validation Modification en cours par le club, la demande n'est pas soumise à validation. De ce fait, votre dossier est unde de label Citoyen Tir à Farc à Label ETAF Demande de Certification Demande de certification + Demander une nouvelle certification                                                                                                    |
| égende :                                                                                                    | En attente de validation Modification en cours par le club, la demande n'est pas soumise à validation. De ce fait, votre dossier est unde de label Citoyen Tir à l'arc à Label ETAF Demande de Abel Demande de certification Demande de certification + Demander une nouvelle certification + Simuler une demande de certification                                                                                  |
|                                                                                                    | En attente de validation Modification en cours par le club, la demande n'est pas soumise à validation. De ce fait, votre dossier est unde de label Citoyen Tir à l'arc à Label ETAF Demande de Certification Demande de certification + Demander une nouvelle certification + Simuler une demande de certification                                                                                                  |
|                                                                                                    | En attente de validation 🌣 Modification en cours par le c<br>cours par le club, la demande n'est pas soumise à validation. De ce fait, votre dossier est<br>ande de label<br>Citoyen Tir à l'arc à Label ETAF Demande de Niveau du<br>Label Demande de certification<br>+ Demander une nouvelle certification<br>+ Simuler une demande de certification<br>Demande de Labellisation                                 |
|                                                                                                    | En attente de validation Modification en cours par le club, la demande n'est pas soumise à validation. De ce fait, votre dossier est unde de label Citoyen Tir à Farc à Label ETAF Demande de Certification Demande de certification + Demander une nouvelle certification Demande de Labellisation + Demander un nouveau label                                                                                     |
|                                                                                                    | En attente de validation<br>cours par le club, la demande n'est pas soumise à validation. De ce fait, votre dossier est<br>unde de label<br>Citoyen Tir à l'arc à Label ETAF Demande de Niveau du<br>Demande de certification<br>+ Demander une nouvelle certification<br>+ Simuler une demande de certification<br>+ Demander de Labellisation<br>+ Simuler une demande de label<br>+ Simuler une demande de label |
| ègende :                                                                                                    | En attente de validation 🎐 Modification en cours par le club, la demande n'est pas soumise à validation. De ce fait, votre dossier est<br>unde de label<br>Citoyen Tir à l'arc à Label ETAF Demande de Niveau du<br>Label Demande de certification<br>+ Demander une nouveile certification<br>+ Simuler une demande de certification<br>+ Simuler une demande de label<br>+ Simuler une demande de label           |
|                                                                                                    | En attente de validation Sours par le club, la demande n'est pas soumise à validation. De ce fait, votre dossier est unde de label   Citoyen Tir à l'arc à label ETAF Demande de label     Demande de certification     Parande de Labellisation     Parande de Labellisation     Parande de Labellisation     Parande de Labellisation                                                                             |

Lors de la campagne, des messages sont générés automatiquement entre le club et le référent départemental pour accuser réception des demandes de label et certification(s).

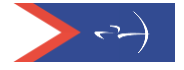

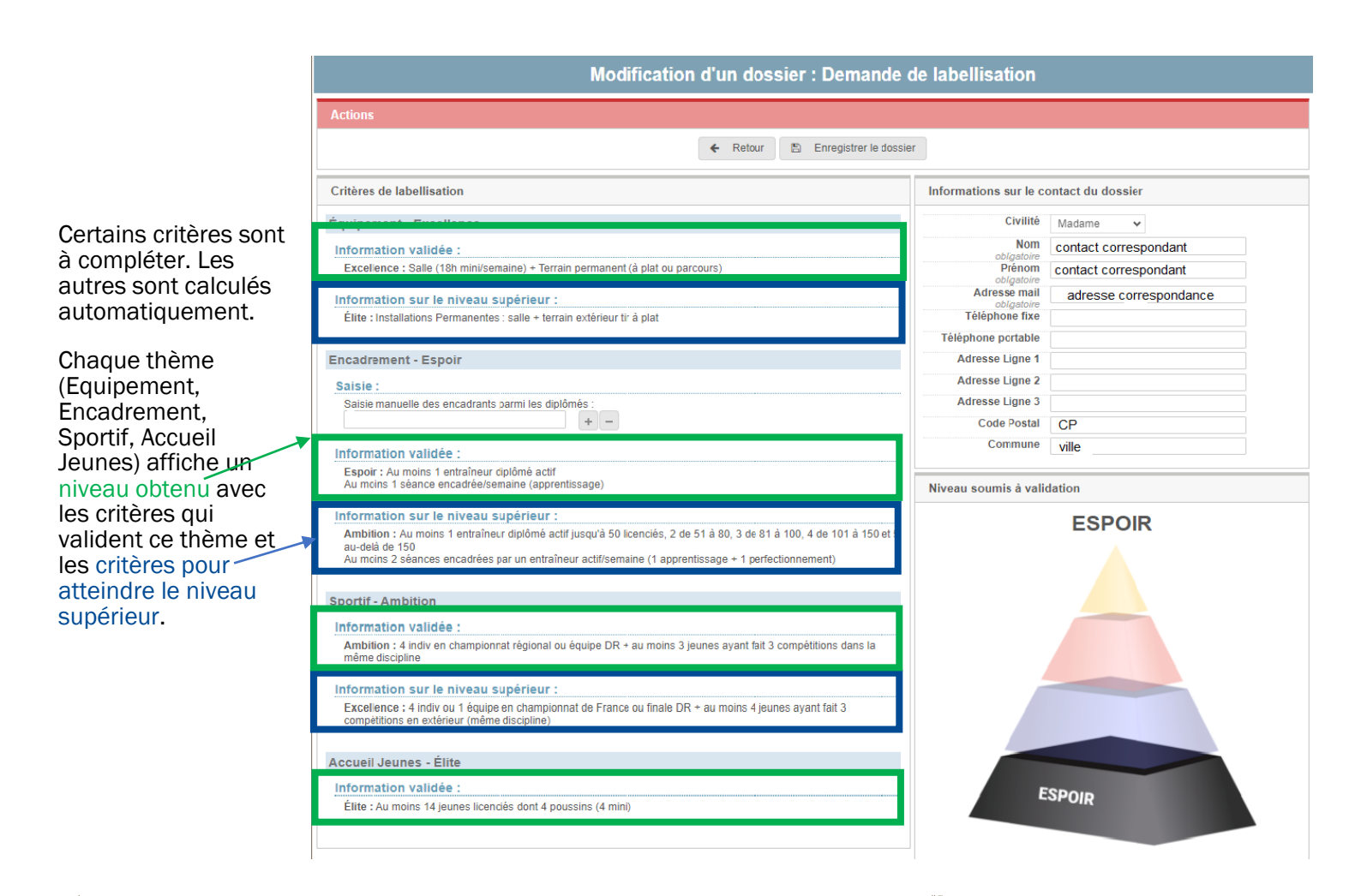

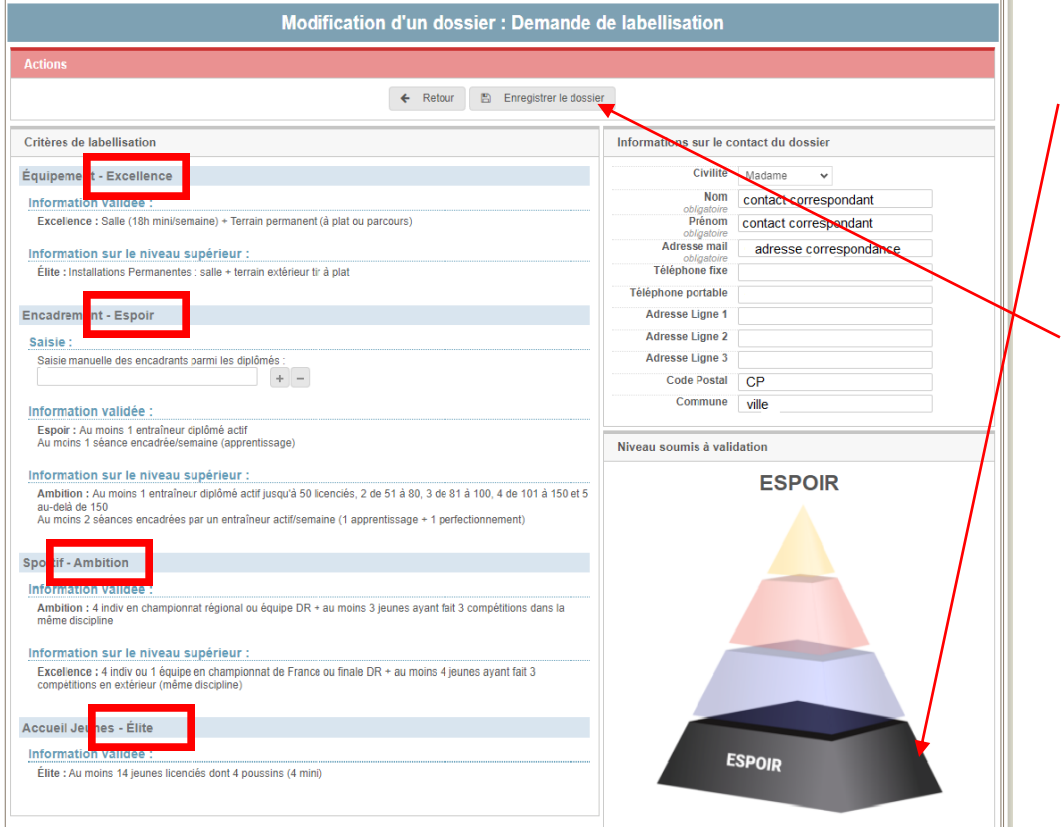

Le label obtenu par le club correspond au niveau le plus bas atteint sur les 4 thèmes.

De la même manière que pour la certification, le club enregistre sa demande de label (qui se retrouvera dans « suivi de mes candidatures) et la soumet à son référent départemental (lorsque la campagne est ouverte).

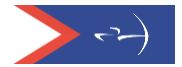

## Etat d'avancement du dossier

Dossier complet = pré requis validés + participations AG OK + au moins une certification + une demande de label

-Un tableau de bord permet un meilleur suivi et facilite la compréhension.

| Pré-requis (Ot                                  | Pré-requis (Obligatoire pour la demande de certification ou de label)                                                                                                    |          |        |                           |          |         |                                | Etat des inscriptions                                         |                     |                    |
|-------------------------------------------------|----------------------------------------------------------------------------------------------------|----------|--------|---------------------------|----------|---------|--------------------------------|---------------------------------------------------------------|---------------------|--------------------|
| <ul> <li>Affiliation ac</li> </ul>              | Affiliation active sur la saison                                                                                                    |          |        |                           |          |         |                                | Certification                                                 |                     |                    |
| Au moins 6                                      | Au moins 6 licenciés sur la saison                                                                                                    |          |        |                           |          |         | Les inscriptio<br>Date de débi | Les inscriptions sont ouvertes.<br>Date de début : 01/04/2022 |                     |                    |
| Bureau exé                                      | Bureau exécutif declaré                                                                                                    |          |        |                           |          |         |                                | Date de fin : 23/04/2022                                      |                     |                    |
| <ul> <li>Participation</li> </ul>               | Participation à l'AG du Comité Régional                                                                                                    |          |        |                           |          |         | Label                          | Label                                                         |                     |                    |
| Participation                                   | Participation à l'AG du Comité Départemental                                                                                                    |          |        |                           |          |         | Les inscriptio<br>Date de débi | Les inscriptions sont ouvertes.<br>Date de début : 01/04/2022 |                     |                    |
| Ocument r                                       | Document nécessaire : Dépôt du Projet Associatif                                                                                                    |          |        |                           |          |         |                                | 23/04/2022                                                    |                     |                    |
| Ocument r                                       | O Document nécessaire : Compte rendu de l'Assemblée Générale du club                                                                                                    |          |        |                           |          |         |                                |                                                               |                     |                    |
| Tableau de bo                                   | Tableau de bord                                                                                                    |          |        |                           |          |         |                                |                                                               |                     |                    |
| Légende :                                       | Légende : 🗙 Élément manquant 🗙 Refusé 📀 Validé 🔀 En attente de validation 🔿 Modification en cours par                                                                                                    |          |        |                           |          |         |                                | en cours par le club                                          |                     |                    |
| Attention, la<br>incomplet.     De plus, une de | Attention, lorsque la demande de label ou une demande de certification est en état <b>&gt; Modification en cours par le club</b> , la demande n'est pas soumise à validation. De ce fait, votre dossier est incomplet. De plus, une demande n'est complète que s'il y a au moins une demande de certification et une demande de label |          |        |                           |          |         |                                |                                                               |                     |                    |
| Moins de 10<br>ans                              | Compétition                                                                                                    | Parcours | Mixité | Animation /<br>Découverte | Handicap | Citoyen | Tir à l'arc à<br>l'ordonnance  | Label ETAF                                                    | Demande de<br>Label | Niveau du<br>Label |
| 5                                               | X                                                                                                    |          | 5      |                           |          |         |                                |                                                               | 5                   | Ambition           |

## Historique des demandes

Le club peut visualiser les demandes effectuées lors d'une précédente campagne depuis l'onglet « Historique des demandes ».

| Tableau de bord                                                                                                    | Fonctionnement associatif | Suivi de mes candidatu                                                                                                    | ires Historio   | ue des dem | andes Trac | es Documentation |  |
|----------------------------------------------------------------------------------------------------|---------------------------|----------------------------------------------------------------------------------------------------|-----------------|------------|------------|------------------|--|
| Historique des demandes                                                                                                    |                           |                                                                                                    |                 |            |            |                  |  |
| <ul> <li>★ Label Excellence</li> <li>Moins de 10 ans, Compétition, Animation / Découverte,</li> <li>Mixité, Citoyen)</li> <li>★ Label Excellence</li> <li>Du 01/01/2022</li> <li>au 31/12/2022</li> </ul> |                           |                                                                                                    |                 |            |            |                  |  |
| Choix de la saison Détails des demandes de labellisation                                                                                                    |                           |                                                                                                    |                 |            |            |                  |  |
| 2022 🗸                                                                                                    | 2022 ▼ Demande N°LB0002   |                                                                                                    |                 |            |            |                  |  |
| Mes demandes                                                                                                    | de certification          | 5 - Clos Comercia a 17.94.02 Comercia a 17.94.02 Comercia a 17.94. |                 |            |            |                  |  |
| CCOM0004                                                                                                    | - Clos 🗅 CAND0004 - Clos  | Équipement                                                                                                    | Département     | Excellence |            | 1                |  |
| CMIX0005 - Clos                                                                                                    | Encadrement               | Département                                                                                                    | Élite           |            |            |                  |  |
|                                                                                                    |                           | Accueil Jeunes                                                                                                    | Département     | Élite      |            | _                |  |
| Mes demandes                                                                                                    | de label                  | Équipement                                                                                                    | Comité Régional | Excellence |            |                  |  |
| EB0002 - Clos                                                                                                    |                           | Encadrement                                                                                                    | Comité Régional | Élite      |            |                  |  |
|                                                                                                    |                           | Accueil Jeunes                                                                                                    | Comité Régional | Élite      |            |                  |  |
|                                                                                                    |                           | Équipement                                                                                                    | Fédération      | Excellence |            |                  |  |
|                                                                                                    |                           | Encadrement                                                                                                    | Fédération      | Élite      |            |                  |  |
|                                                                                                    |                           | Accueil Jeunes                                                                                                    | Fédération      | Élite      |            |                  |  |
|                                                                                                    |                           |                                                                                                    |                 |            |            |                  |  |

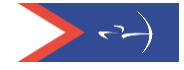

## Saisie des coordonnées de la mairie

En cliquant sur « Coord. Mairie/CdC » vous accéderez aux champs pour saisir les coordonnées de votre mairie et de votre communauté de Communes.

| Informations Droits Licenciés Formations et qualifications Labels et certifications Evénements                                       |                                                          |             |          |  |  |  |  |
|----------------------------------------------------------------------------------------------------|----------------------------------------------------------|-------------|----------|--|--|--|--|
| Tableau de bord Fonctionnement associatif Suivi de mes candidatures Historique des demandes Traces Documentation Coord. Mairie / CdC |                                                          |             |          |  |  |  |  |
| Coord. Mairie / CdC                                                                                                    |                                                          |             |          |  |  |  |  |
| 🞓 0 certification Aucun label                                                                                                    |                                                          |             |          |  |  |  |  |
| Coordonnées de mairie(s) et/ou communauté(s) de                                                                                      | Coordonnées de mairie(s) et/ou communauté(s) de communes |             |          |  |  |  |  |
| A Aucune mairie ou communauté de communes n'a été saisie.                                                                            |                                                          |             |          |  |  |  |  |
| Ajouter une adresse                                                                                                    |                                                          |             |          |  |  |  |  |
| Type de structure Mairie 🗸                                                                                                    |                                                          |             |          |  |  |  |  |
| Civilité 🗸                                                                                                    | Identité                                                 | Fonction    |          |  |  |  |  |
| Numéro de voie                                                                                                    | Type de voie                                             | Nom de voie |          |  |  |  |  |
| Bâtiment                                                                                                    | Escalier                                                 | Lieu-dit    |          |  |  |  |  |
| Code postal                                                                                                    | Commune                                                  | Pays        | FRANCE 🗸 |  |  |  |  |
| 🖺 Enregistrer                                                                                                    |                                                          |             |          |  |  |  |  |

-Une fois les champs saisis, vous cliquez sur « Enregistrer » et les données seront gardées. Vous avez la possibilité de saisir plusieurs coordonnées de mairies.

| Coordonnées de mairie(s) et/ou communauté(s) de communes |                |             |   |  |  |  |  |
|----------------------------------------------------------|----------------|-------------|---|--|--|--|--|
| + Mairie - 93160 - NOISY LE GRAND                        |                |             |   |  |  |  |  |
| Ajouter une adresse                                      |                |             |   |  |  |  |  |
| Type de structure Mairie 🗸                               |                |             |   |  |  |  |  |
| Civilité 🗸 🗸                                             | Identité       | Fonction    |   |  |  |  |  |
| Numéro de voie                                           | Type de voie 🗸 | Nom de voie |   |  |  |  |  |
| Bâtiment                                                 | Escalier       | Lieu-dit    |   |  |  |  |  |
| Code postal                                              | Commune        | Pays FRANCE | ~ |  |  |  |  |
| E Enregistrer                                            |                |             |   |  |  |  |  |
|                                                          |                |             |   |  |  |  |  |

En déployant la croix, vous avez la possibilité de modifier ou de supprimer les informations

| Coordonnées de mairie(s) et/ou communauté(s) de communes                                |                      |          |         |            |          |          |        |
|-----------------------------------------------------------------------------------------|----------------------|----------|---------|------------|----------|----------|--------|
| - Mairie - 93160 - NOISY LE GRAND                                                       |                      |          |         |            |          |          |        |
| Type de structure                                                                       | Mairie               |          |         |            |          |          | / 1    |
| Contact                                                                                 | Monsieur LEMAIRE     | F        | onction | Maire      |          |          |        |
| Adresse<br>Bâtiment                                                                     | 1 Route de la Mairie | E        | scalier |            |          | Lieu-dit |        |
| Code postal                                                                             | 93160                | C        | commune | NOISY LE G | RAND     | Pays     | FRANCE |
| Ajouter une adresse Type de structure Mairie V Civilité V Identité Fonction Non de unio |                      |          |         |            |          |          |        |
| Bâtiment                                                                                |                      | Escalier | •       |            | Lieu-dit |          |        |
| Code postal                                                                             |                      | Commune  |         |            | Pays     | FRANCE   | ~      |
| 🖺 Enregistrer                                                                           |                      |          |         |            |          |          |        |

Il est important de remplir correctement ces champs, un courrier sera adressé au Maire de votre commune ou au président de votre communauté de communes après l'obtention d'un label.

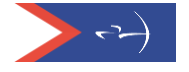

## Précisions conformité/attentes

### Prérequis

#### Conformité Projet Associatif

Il peut être synthétique. Cela peut être le formulaire simplifié rempli (disponible sur l'espace dirigeant dans DOCUMENTS >> FFTA>> Développement >> Structuration).

Ces éléments sont demandés :

• Présentation du club

- histoire /valeurs/missions...

- Etat des lieux
  - Organisation/effectifs/ encadrement/ infrastructures/communication/activités...
- Axes de développement :
   objectifs et sous-objectifs / plan d'actions
- Moyens
   humains/financiers et matériels

### > Conformité Compte-rendu AG

Si l'AG du club se situe 15 jours avant la clôture de la campagne pour les clubs, il est accepté de prendre en compte le compte-rendu en de l'AG N-1.

- La rédaction d'un PV d'assemblée générale doit être simple et précis. Il doit reprendre l'ensemble des éléments de la réunion :
- o l'identité de l'association sportive (son nom, l'adresse du siège social) ;
- La date, le lieu et la nature de la réunion (AG constitutive ou annuelle ordinaire – ou extraordinaire);
- o le nom des membres présents et les noms des membres absents ;
- o les noms des titulaires de procuration ;
- o le quorum atteint ;
- o les points figurant à l'ordre du jour ;
- o les débats ;
- Les documents exposés lors de l'AG ;
- le mode de votes exprimés ;
- o les résultats des votes et résolutions adoptées ;
- L'heure de clôture de la réunion

Le PV d'AG doit être transmis dans son intégralité (y compris avec le bilan financier ou compte de résultat du dernier exercice clos validé par l'AG). Si c'est une annexe, il doit également être déposé (décision du bureau fédéral du 13/10/2023).

#### Certifications

### ≻ U11:

Justificatif concernant la participation du licencié sélectionné à un « tournoi poussins ».

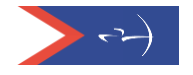

Si pas de tournoi poussin organisé = Justificatif de participation d'un licencié à un **tournoi poussins ou à une rencontre spécifiquement organisée pour les U11 et U13**\* :

- Résultats
- Feuille de marque
- Article de presse

| Liste des certification(s) à traiter                                                                                                    |                                                    |  |  |  |  |  |  |  |
|----------------------------------------------------------------------------------------------------|----------------------------------------------------|--|--|--|--|--|--|--|
| → Moins de 10 ans                                                                                                    |                                                    |  |  |  |  |  |  |  |
| Au moins 5 jeunes poussins : ✓ (facultatif)<br>Au moins un créneau par semaine spécifique : ✓<br>Au moins un entraineur qui a suivi le module poussin ou un professionnel pour encadrer ce créneau :<br>• 0 LE:<br>Participation et/ou organisation d'un tournoi poussins :<br>• Organisation d'un Tournoi Poussin : ★<br>• Licenclé(e) Poussin avant participé à un Tournoi Poussin : 0.0 LE |                                                    |  |  |  |  |  |  |  |
|                                                                                                    |                                                    |  |  |  |  |  |  |  |
| VALIDATION EFFECTUÉE PAR AVIS                                                                                                    |                                                    |  |  |  |  |  |  |  |
|                                                                                                    | Avis Avis sur l'obtention de cette certification 🗸 |  |  |  |  |  |  |  |
|                                                                                                    | Commentaire                                        |  |  |  |  |  |  |  |

<u>Attention :</u> lors de la campagne 2023-2024 de nombreux justificatifs ont été validés par les référents alors qu'ils n'étaient pas conformes. Rapprochez-vous de votre référent si vous avez un doute.

Des rencontres pour les débutants toutes catégories ou réservées aux jeunes ou des rencontres jeunes ne sont pas conformes.

#### > Citoyen :

Justificatif des actions régulières "engagement social" déclaré par le club

- Convention établissement pénitentiaire, écoles
- Convention ou justificatif pour encadrement/accueil personnes en situation de handicap <u>en sport adapté</u>

- Justificatif pour actions de prévention de la santé...

- \* Pas d'actions ponctuelles : à minima un cycle de pratique (6 séances)
  - > Para-tir à l'arc :
  - o Inscription au Handiguide sur : <u>https://www.handiguide.sports.gouv.fr/</u>
  - o Au moins un créneau partagé « handi-valide »

ATTENTION : A partir du  $1/09/2025 \rightarrow$  Au moins 1 entraîneur diplômé actif devra avoir été formé au para-tir à l'arc (voir conditions dans le Memento Labels). Des formations sont proposées par les comités régionaux.

#### Animation/découverte :

Justificatifs des différentes animations proposées par le club à déposer :

- Justificatifs actions découverte (centre de loisir, entreprise, portes-ouvertes)
- Manifestations interne (tir du roy, tir de Noël, de Pâques, challenge familles...)

Il peut s'agir d'article de presse, copie d'écran d'une publication internet...S'il s'agit d'un lien, s'assurer que l'article reste bien sur la page.

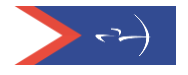